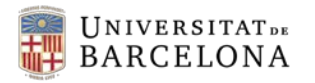

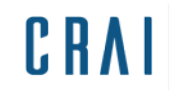

## Campus Virtual UB:

Com crear grups d'alumnes.

## GUIA RÀPIDA

| Universitat    |
|----------------|
| UD_CRAI        |
| Participants   |
| Insignies      |
| Competències   |
| Qualificacions |
| Tema 1         |

**1.** Entrar a la pàgina principal del curs i clicar a l'opció **Participants** que figura a sota del nom curt del curs (al bloc de navegació del marc esquerre).

**2.** Clicar a la icona d'administració per obrir el desplegable:

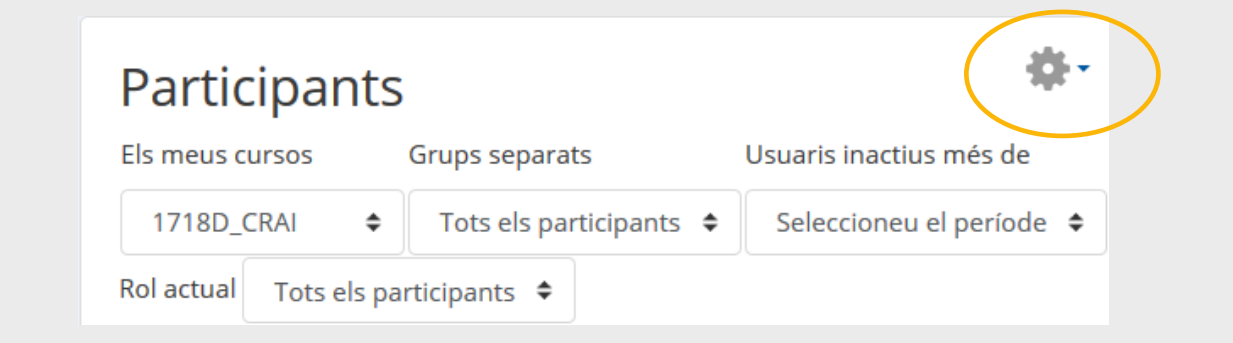

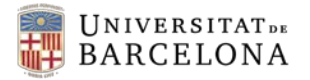

CRAI

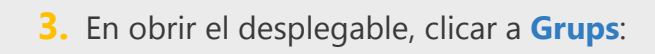

| Part<br>Els meus<br>Rol actu<br>Tots<br>4. Es mos                    | tra la pestanya Grups<br>Grups Agrupaments                           | Llista<br>Mètodes d'inscrite<br>Mètodes d'inscripcions l<br>Grups<br>Resum                   | ripció<br>JB Email   |
|----------------------------------------------------------------------|----------------------------------------------------------------------|----------------------------------------------------------------------------------------------|----------------------|
|                                                                      | UD_CRAI Grups<br>Grups:<br>2015_362255_Q2_M3 (4)                     | Membres de: 2015_362255                                                                      | _Q2_M3 (4)           |
| Grups del curs,<br>per defecte els<br>corresponents<br>al codi GIGA. |                                                                      | Fictici Estudiant 03<br>Fictici Estudiant 04<br>Fictici Estudiant 06<br>Fictici Estudiant 09 | Membres<br>del grup. |
|                                                                      | Edita paràmetres del grup<br>Suprimeix grup seleccionat<br>Crea grup | Alegeix/suprimeix usualis                                                                    |                      |
|                                                                      | <b>5</b> , C                                                         | licar per crear un nou grup                                                                  |                      |

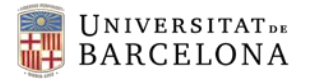

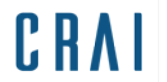

 Introduir el nom del grup i els paràmetres que es considerin necessaris.

| <u>Paràmetres generals</u> |                                                        |  |  |  |  |  |
|----------------------------|--------------------------------------------------------|--|--|--|--|--|
| Nom del grup               |                                                        |  |  |  |  |  |
| Número ID de 🛛 💿<br>grup   |                                                        |  |  |  |  |  |
| Descripció del grup        | $\begin{array}{c c c c c c c c c c c c c c c c c c c $ |  |  |  |  |  |

7. Clicar el botó del final del formulari per desar:

Desa els canvis

8. En tornar a la pestanya **Grups**, s'ha afegit a la caixa de grups existents al curs i només manca afegir als participants:

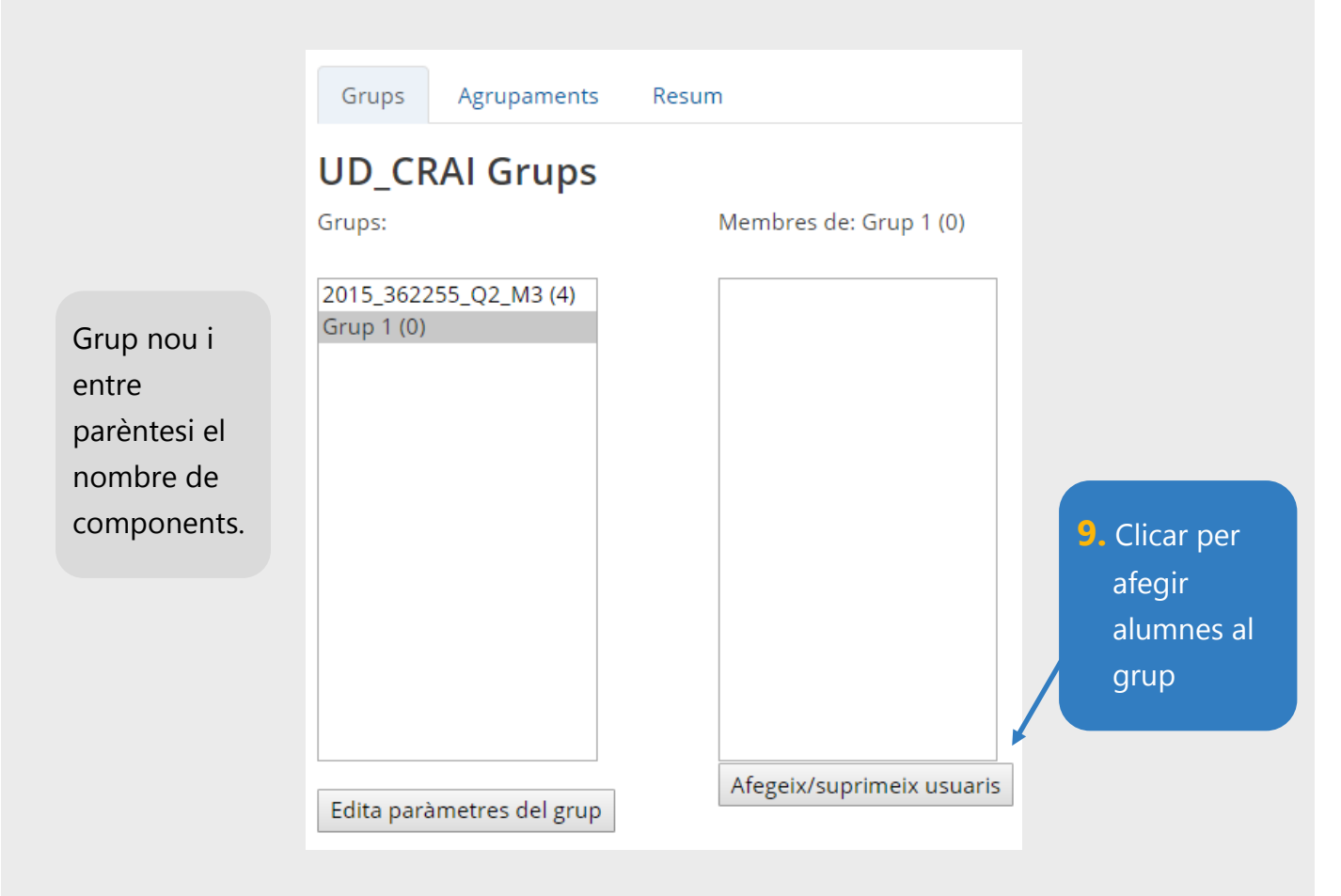

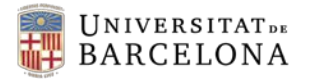

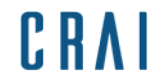

Es mostren els participants del curs a la caixa **Membres potencials**:

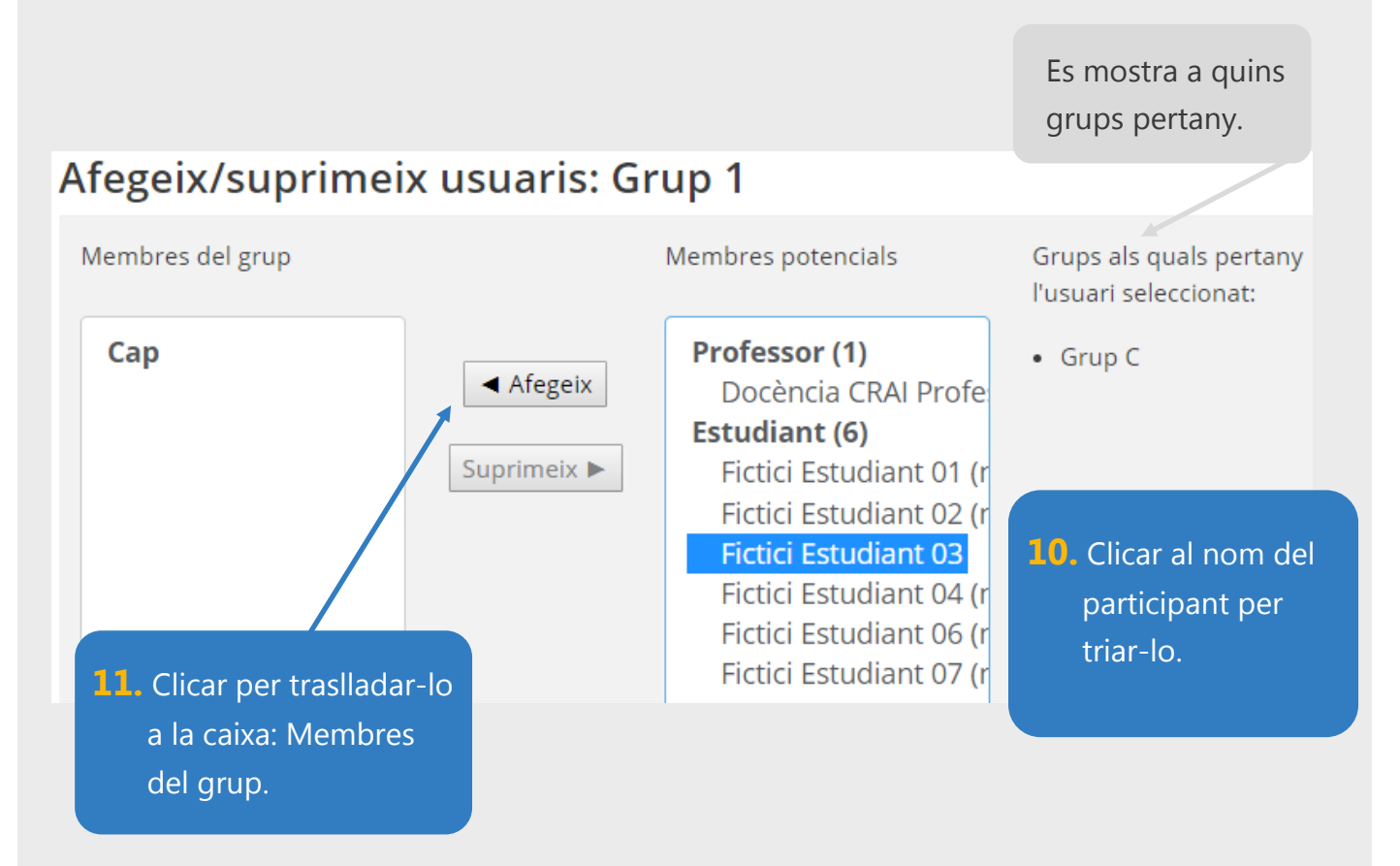

En acabar d'afegir als participants, es pot tornar a la pestanya de grups amb el botó del final de la pagina:

Torna a grups

Es mostrarà la informació del grup nou amb els participants que el componen:

| Grups:                              | Membres de: Grup 1 (2)                                           |
|-------------------------------------|------------------------------------------------------------------|
| 2015_362255_Q2_M3 (4)<br>Grup 1 (2) | <b>Estudiant</b><br>Fictici Estudiant 03<br>Fictici Estudiant 04 |